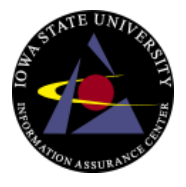

## Learning About The . Net Home Networking Learning Activity *10 Easy Steps to Setting up a Wireless Network*

Step 1: Identify the brand and model of the router Router Brand: Router Model: Version:

Step 2: Identify the IP address you use to connect to the router Router's IP Address:

Step 3: Locate the Default Username/Password Default Username: Default Password:

Step 4: Log onto the router

Step 5: Identify the version of firmware your router uses. Current Firmware Version: Where would you go to obtain the router firmware? Is it up to date?

Step 6: Update the firmware Describe the steps you took to update the firmware?

Step 7: Identify the SSID or network name and change it.Default SSID:New SSID:Describe what an SSID is:

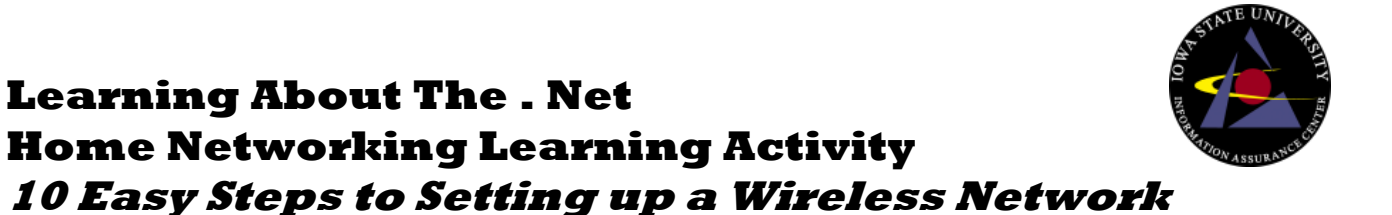

Step 8: Change the password to connect to the router & the password to connect to the wireless network

<u>For the Router:</u> New Username (if available): New Password: <u>For the Home Network:</u> Default password: New Password:

Step 9: Identify & change the mode of wireless encryption: Current type of encryption: Should you change this mode? Why or why not?

And if you do change tell us what you change it to?

Step 10: Identify if your router uses WPS – Change it if possible. What is WPS?

Should you let your router use this?